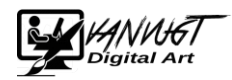

## Handleiding downloaden en installeren openoffice.

1. Ga naar <u>https://www.openoffice.org/nl/</u>

|            | Nieuw: Apache OpenOffice 4.1.3 is beschikbaar!                                                                                      |
|------------|----------------------------------------------------------------------------------------------------|
|            |                                                                                                    |
| 9          | Ik wil meer weten over OpenOffice<br>Wat a Apache OpenOffice Yaarami zou & het getmater?                                            |
| Ļ          | Ik wil Apache OpenOffice downloaden 4.1.3<br>Download Apache OpenOffice kotitioos, testijk de attematieven on eraan te konen.       |
| ?          | Ik heb hulp nodig met OpenOffice<br>Hub bij de hand warveer het odig modit Zijk                                                     |
| <b>e</b> p | Ik wil meer doen met OpenOffice<br>Aaude OpenOffice uitereden met estensien, sjakkeren ei opart.                                    |
| Å          | Ik wil meedoen aan OpenOffice<br>Aaude CoexOffice word gemaald door metcen uit de hele versid indereen kan en mag hieraan bjärager/ |
| N.945-     | Ik wil op de hoogte blijven van OpenOffice<br>Vaj de ontwikklinger van OpenOffice via erze amonone lijt, sozial media en tiloj.     |
|            | Concision Biog 🖬 Facebook 🛄 Twiller 🥝 Google+                                                                                       |

2. Klik op onderstaande link. Opmerking : het getal kan anders zijn i.v.m. update versie

|              | Ik wil Apache OpenOffice downloaden 4.1.3                                        |  |
|--------------|----------------------------------------------------------------------------------|--|
| $\checkmark$ | Download Apache OpenOffice kosteloos, bekijk de alternatieven om eraan te komen. |  |

Maak een keuze en klip op Download volledige installatie.

| avoriete besturingssysteem, taal en versie:<br>E)  Vederlands (Dutch)  4.1.3 | Gehost door Sourcefor  | ge.net - Een vertrouwde website)   |         |  |
|------------------------------------------------------------------------------|------------------------|------------------------------------|---------|--|
| E) Vederlands (Dutch) 4.1.3                                                  | Selecteer uw favoriete | besturingssysteem, taal en versie: |         |  |
|                                                                              | Windows (EXE)          | Vederlands (Dutch)                 | ✓ 4.1.3 |  |
|                                                                              | VINDOWS (EXE)          |                                    | 4.1.3   |  |

Klik op uitvoeren. ( onderstaande scherm is optioneel)

| Wilt u Apache_OpenOffice_4.1.3_Win_x86_install_nl.exe (134 MB) van freefr.dl.sourceforge.net uitvoeren of opslaan? |           |           | ×         |
|----------------------------------------------------------------------------------------------------|-----------|-----------|-----------|
|                                                                                                    | Uitvoeren | Opslaan 🔻 | Annuleren |
|                                                                                                    |           |           |           |

3. Open office wordt nu gedownload. Dit kan enkele minuten duren

4. U komt in het installatie menu terecht klik op volgende

| 🤤 OpenOffice 4.1.3-installatie                                                     |                                                                                                    | _                                           |                                     | ×        |
|------------------------------------------------------------------------------------|----------------------------------------------------------------------------------------------------|---------------------------------------------|-------------------------------------|----------|
| 9                                                                                  | Welkom bij de OpenOfi<br>4.1.3-installatiewizard                                                                                                    | fice                                        |                                     |          |
|                                                                                    | Deze wizard zal OpenOffice 4.1.3 op u                                                                                                    | uw systeer                                  | m installere                        | en.      |
|                                                                                    | Het wordt aanbevolen alle overige toe<br>alvorens de installatie te starten. Dit<br>relevante systeembestanden bij te we<br>systeem opnieuw op te moeten starte | epassinger<br>naakt het<br>erken zond<br>n. | n af te sluit<br>mogelijk<br>ler uw | ten      |
|                                                                                    | Klik op Volgende om verder te gaan.                                                                                                    |                                             |                                     |          |
|                                                                                    |                                                                                                    |                                             |                                     |          |
|                                                                                    |                                                                                                    |                                             |                                     |          |
| software Foundation<br>http://www.apache.org/                                      |                                                                                                    |                                             |                                     |          |
|                                                                                    | Volger                                                                                                    | nde >                                       | Annuler                             | en       |
| 5. Klik op installe                                                                | eren                                                                                                    |                                             |                                     |          |
| OpenOffice 4.1.3-installatie                                                       |                                                                                                    | _                                           |                                     | $\times$ |
| <b>Installatielocatie kiezen</b><br>Kies de map waarin u OpenOffic                 | ce 4.1.3 wilt installeren.                                                                                                    | Open(                                       | Office™                             |          |
| Setup zal OpenOffice 4.1.3 in d<br>4.1.3 in een andere map wilt in<br>te beginnen. | le volgende map installeren. Klik op Blad<br>stalleren en selecteer deze. Klik op Insta                                                                         | eren als u<br>Illeren om                    | OpenOffic<br>de installa            | e<br>tie |
|                                                                                    |                                                                                                    |                                             |                                     |          |
| Installatiemap<br>ers\Dell-Wilfred\Desktop\O                                       | penOffice 4.1.3 (nl) Installation Files                                                                                                    | Blader                                      | en                                  |          |
| Vereiste ruimte: 136.8MB<br>Beschikbare ruimte: 120.7GB                            |                                                                                                    |                                             |                                     |          |
| Nullsoft Install System v3.0                                                       |                                                                                                    |                                             |                                     |          |
|                                                                                    |                                                                                                    |                                             |                                     |          |

- 6. U krijgt enkele vragen tijdens de installatie deze kunt u gewoon beantwoorden.
- 7. Openoffice is nu geinstallerd en gereed voor gebruik.